## WEB UPUTE EUROCOM d.o.o.

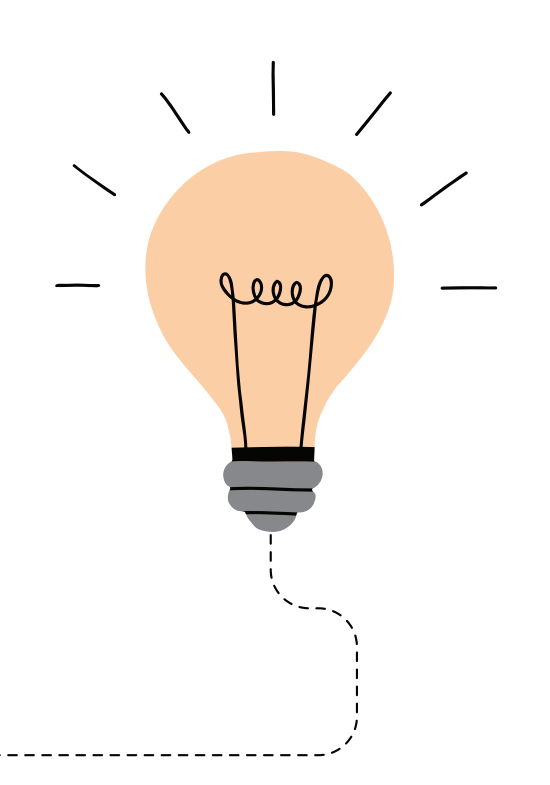

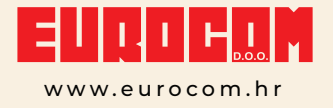

#### DOBRODOŠLI NA NAŠ NOVI WEBSHOP!

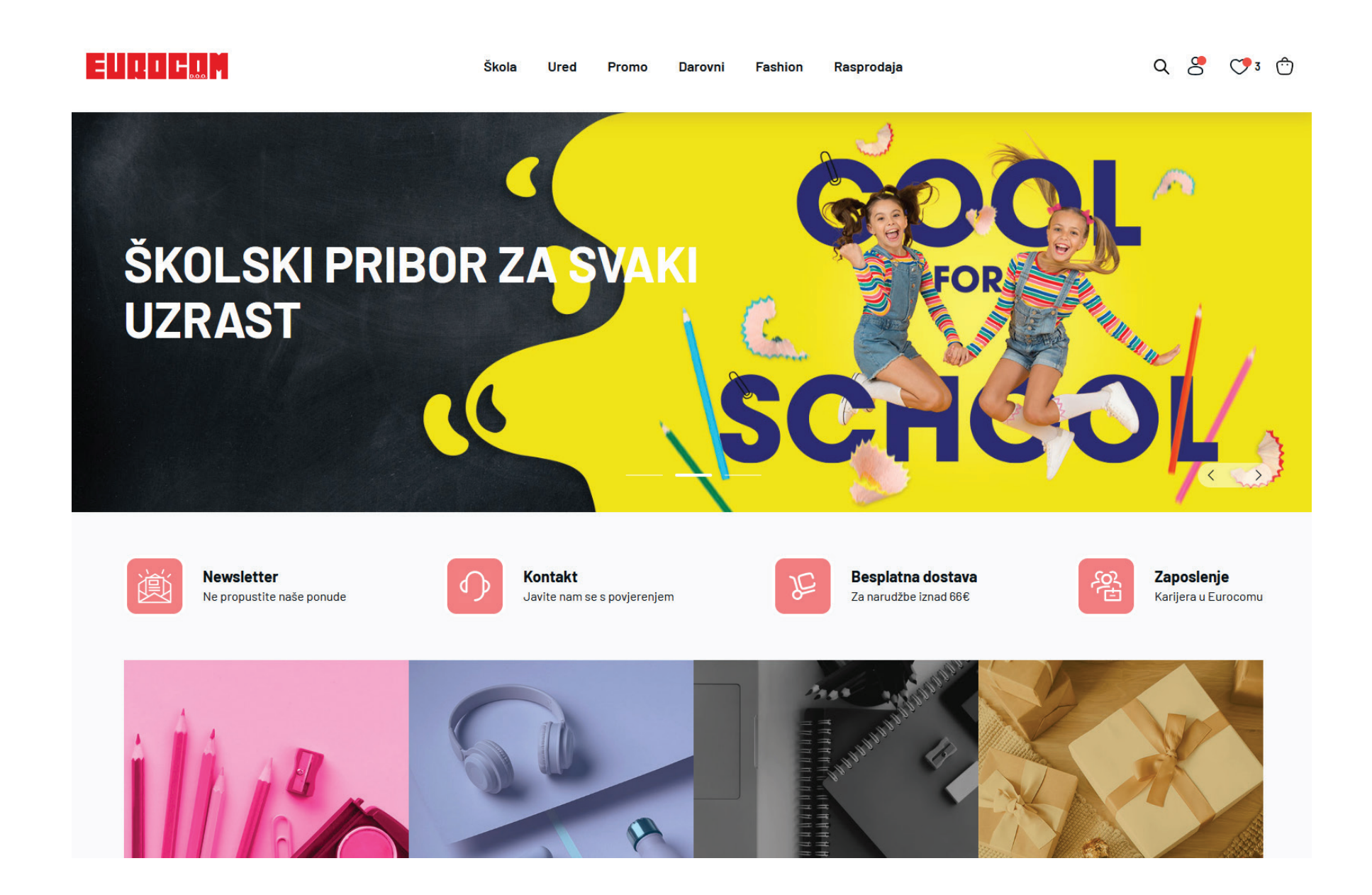

### SADRŽAJ:

| PRIJAVA I KORISNIČKI RAČUN        | 04 |
|-----------------------------------|----|
| KATEGORIJE                        | 05 |
| PRIKAZ ARTIKALA                   | 06 |
| PRETRAŽIVANJE ARTIKALA            | 07 |
| DODAVANJE ARTIKALA U KOŠARICU     | 08 |
| BRZA NARUDŽBA I POVIJEST NARUDŽBI | 09 |
| ZAVRŠETAK NARUDŽBE                | 10 |
| OBAVIJEST O ZAPRIMLJENOJ NARUDŽBI | 11 |

#### PRIJAVA I KORISNIČKI RAČUN

Da bi pristupili veleprodaji, tj. cijenama i naručivanju morate biti Eurocomov kupac. Nakon što ste dobili pristup od Eurocoma, stranica vas odmah upućuje na promjenu lozinke.

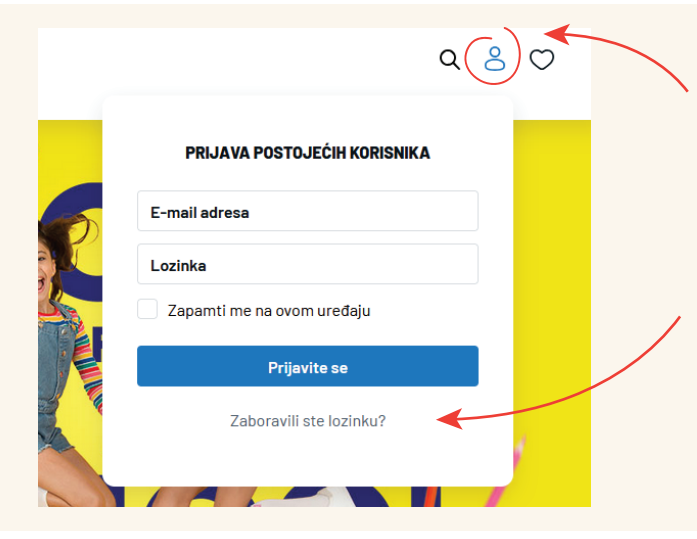

**Prijava** se nalazi u gornjem desnom kutu stranice gdje upisujete vaš e-mail i lozinku.

Ukoliko ste **zaboravili lozinku**, ispod imate link na koji kliknete i upišete vaš e-mail s kojim se inače prijavljujete. Dobit ćete automatski e-mail za izmjenu lozinke (obavezno pogledajte i spam poštu).

#### Prijavljeni ste kao

vilim.gagula@eurocom.hr

#### Moj račun

Promjena lozinke

Brza narudžba

Povijest narudžbi

Odjavite se

Lozinku možete promijeniti i na svom korisničkom računu gdje je bitno da lozinka sadrži kombinaciju velikog i malog slova, broja te interpunkcijskog znaka zbog sigurnosnih razloga.

Pod opcijom **"Moj račun"** možete vidjeti svoje podatke te možete promijeniti adresu dostave koja vam je inače zadana direktno iz našeg sustava kako ste upisani.

#### KATEGORIJE

Glavne kategorije se nalaze u gornjem dijelu stranice koje se dalje dijele na podkategorije.

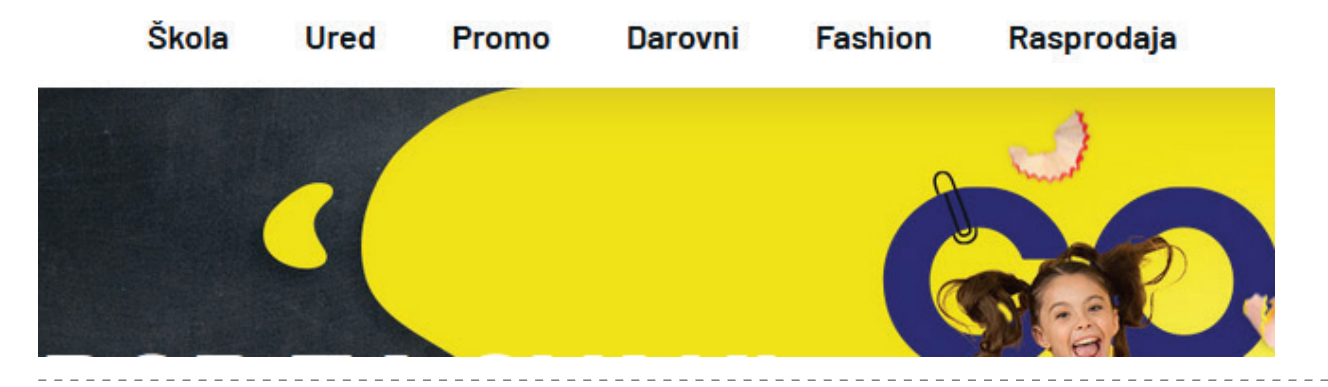

Klikom na bilo koju kategoriju/podkategoriju pojavit će vam se artikli, a hijerarhijski prikaz bit će prikazan s lijeve strane.

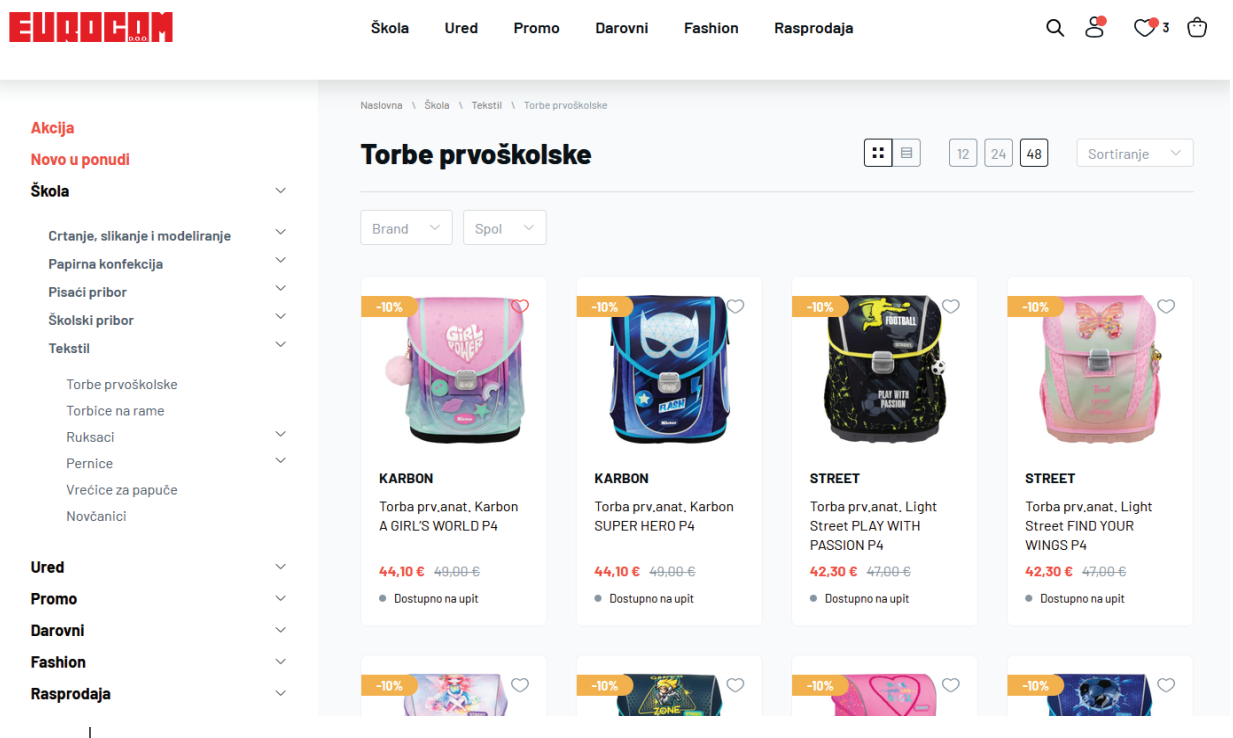

#### PRIKAZ ARTIKALA

Na novom webshopu imate više mogućnosti poput raznih sortiranja, biranja filtera od brenda, boja, veličina i drugih korisnih informacija. U favorite možete dodavati artikle klikom na ikonu srca koji će vam onda uvijek biti izdvojeni.

Carlos I

|                                  |        | Škola Ured                                | Promo   | Darovni                        | Fashion             | Rasprodaja                                         | Q<br><b>4</b>                    | 8 (                             | 3          | Ċ |
|----------------------------------|--------|-------------------------------------------|---------|--------------------------------|---------------------|----------------------------------------------------|----------------------------------|---------------------------------|------------|---|
|                                  |        |                                           |         |                                |                     |                                                    | TRAŽILICA                        | FAVO                            | ודוא       |   |
| Akcija KATEGORI<br>Novo u ponudi | JE     | Naslovna \ Škola \ Teksti                 | školsk  | PUTANJA<br>SE NALAZ            | GDJE<br>IITE        | TABLIČNI/GRID<br>PRIKAZ                            | 12 24 48                         | Sortiranj                       | e ~        |   |
| Škola                            | ~      |                                           |         |                                |                     |                                                    |                                  | SOPTIP                          |            | F |
| Crtanje, slikanje i modeliranje  | ~      | Brand V Spol                              | F       | ILTERI                         |                     |                                                    | PO STRANICI                      | ARTIKA                          | LA         | - |
| Papirna konfekcija               | ~      |                                           |         |                                |                     |                                                    |                                  |                                 |            |   |
| Pisaći pribor                    | ~      |                                           |         |                                |                     |                                                    |                                  |                                 | ~          |   |
| Školski pribor                   | ~      | -10%                                      | 9       | -10%                           |                     | -10%                                               |                                  | Ma I                            | 0          |   |
| Tekstil                          | ~      | Siller                                    |         |                                |                     | - Contraction                                      |                                  |                                 | 6          |   |
| Torbe prvoškolske                |        |                                           |         |                                |                     |                                                    | e e                              |                                 | R          |   |
| Torbice na rame                  |        |                                           |         |                                |                     | PLAY WITH<br>PASSION                               |                                  |                                 |            |   |
| Ruksaci                          | ~      |                                           |         |                                |                     | (0.7 Decay)                                        |                                  | The second second               | 3          |   |
| Pernice                          | ~      | KARRON                                    |         | KARRON                         |                     | ATREET                                             | 07055                            | -                               |            |   |
| Vrećice za papuče                |        | KARBON                                    |         | KARBON                         |                     | STREET                                             | STREE                            | 1                               |            |   |
| Novčanici                        |        | Torba prv.anat. Karb<br>A GIRL'S WORLD P4 | oon     | Torba prv.ar<br>SUPER HER      | nat. Karbon<br>0 P4 | Torba prv.anat. L<br>Street PLAY WIT<br>PASSION P4 | ight Torbap<br>H Street<br>WINGS | rv.anat. Lig<br>FIND YOUR<br>P4 | ht         |   |
| Ured                             | ~      | <b>44,10 €</b> <del>49,00 €</del>         |         | <b>44,10 €</b> 4 <del>9,</del> | <del>00 €</del>     | <b>42,30 €</b> 47,00 €                             | 42,30 €                          | <del>47,00 €</del>              |            |   |
| Promo                            | ~      | <ul> <li>Dostupno na upit</li> </ul>      |         | Dostupno na                    | a upit              | <ul> <li>Dostupno na upit</li> </ul>               | <ul> <li>Dostu</li> </ul>        | pno na upit                     |            |   |
| Darovni                          | $\sim$ |                                           |         |                                |                     |                                                    |                                  |                                 |            |   |
| Fashion                          | ~      |                                           |         |                                |                     |                                                    |                                  |                                 |            |   |
| Rasprodaja                       | ~      | -10%                                      | $\odot$ | -10%                           |                     | -10%                                               | ) 🗢 🔤 –10%                       | Part.                           | $\bigcirc$ |   |

KOŠARICA

#### PRETRAŽIVANJE ARTIKALA

Dodana je interaktivna tražilica gdje se prilikom pisanja odmah pojavljuju kategorije i artikli nudeći automatski više opcija za izbor, ovisno o tome koliko detaljno upisujete traženi pojam.

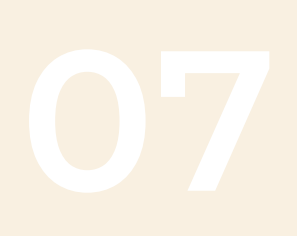

| torba                                                                 | × | klamer X                                                |
|-----------------------------------------------------------------------|---|---------------------------------------------------------|
| KATEGORIJE                                                            |   | KATEGORIJE                                              |
| Shopping torbe<br>in Promo > Promocija razno > Sve za dom             |   | Klamerice<br>in Ured > Uredski pribor                   |
| <b>Torbe poslovne</b><br>in Promo > Promocija razno > Ruksaci i torbe |   | De <b>klameri</b> ce<br>in Ured > Uredski pribor        |
| Ruksaci i torbe<br>in Promo > Promocija razno                         |   | PROIZVODI                                               |
| PROIZVODI                                                             |   | <b>Klamer</b> ica OPTIMA F7 24/6-26/6 20L 22121 P12/72  |
| Torba za vino Ethno Croatia NETTO                                     |   | <b>Klamer</b> ica OPTIMA mala F5 No10 10L 22120 P24/144 |
| Torba toaletna Ethno Croatia NETTO                                    |   | Klamerica MILAN 14,5cm crna u kutiji 24-26/6 bls P10/40 |
| Torba prvoškolska anatomska CYBER                                     |   | Klamerica OPTIMA kliješta MALA 24/6 crna 20L 22122 P96  |
| Torba prv.anat. Karbon SUPER HERO P4                                  |   | Deklamerica OPTIMA DXY-02 22033 P12/240                 |
| PRETRAŽIVANJE (180)                                                   |   | PRETRAŽIVANJE (16)                                      |

PRETRAŽIVANJE ARTIKALA

#### DODAVANJE ARTIKALA U KOŠARICU

Dodavanje artikala u košaricu možete raditi na viša mjesta:

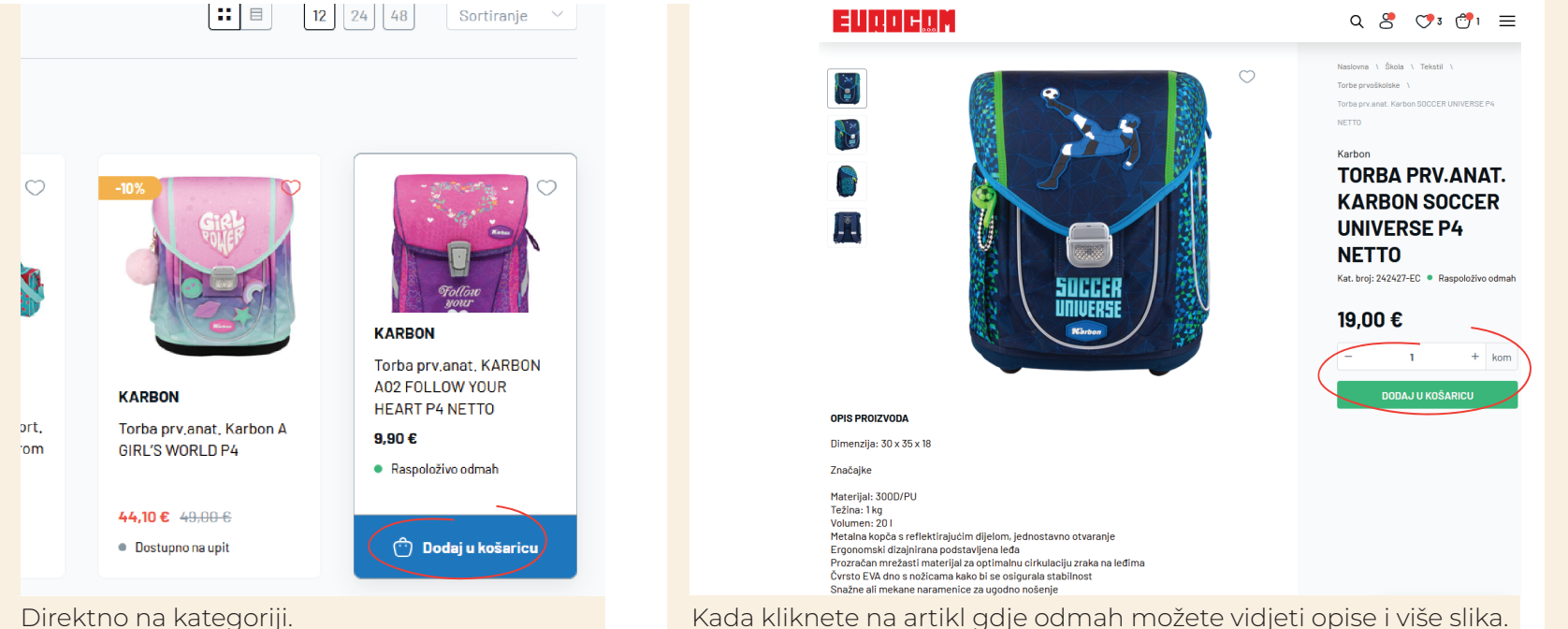

Direktno na kategoriji.

| Nastovna V škola V Terkstil V Torbe prvolikolske Brand V Spol V |            | PR<br>PR  | omjena<br>Ikaza 🛹                 | <b>II I</b> 2 24 48 | Sortiranje 🗸 |
|-----------------------------------------------------------------|------------|-----------|-----------------------------------|---------------------|--------------|
| Naziv proizvoda                                                 | Dostupnost | Šifra     | VP cijena                         | Količina            | Iznos        |
| SET 4/1 SCOUT Alpha Mandala,torba,sport, torba,pe               | $\oslash$  | 235036-EC | 25,00 €                           | - 0 + set           | 0,00€        |
| SET 4/1 SCOUT Alpha PrettyGarden,torba, sport, tor              | $\oslash$  | 235367-EC | 25,00 € -                         | - 0 + set           | 0,00€        |
| Torba prv,anat, Karbon A GIRL'S WORLD P4 -10%                   | $\otimes$  | 245096-EC | <del>49,00 €</del> <b>44,10 €</b> | Pošalji upit        | -            |
| Torba prv.anat, KARBON A02 FOLLOW YOUR HEART                    | $\odot$    | 238926-EC | 9,90 €                            | - 0 + kom           | 0,00€        |
| Torba prv.anat, KARBON A02 GAMER P4 NETTO                       | $\odot$    | 238927-EC | 9,90 €                            | - 0 + kom           | 0,00€        |
| Torba prv.anat, Karbon CHALLENGER P4 NETTO                      | $\oslash$  | 240124-EC | 9,00 €                            | - 0 + kom           | 0,00 €       |

Ako želite biti još brži možete dodavati i mijenjati količine na tabličnom "Excel" prikazu, a to naravno možete i u samoj košarici.

#### BRZA NARUDŽBA I POVIJEST NARUDŽBI

Ukoliko vam prodajni predstavnik pošalje ponudu ili imate u svom sustavu popis barkodova ili kataloških brojeva možete cijelu narudžbu automatski učitati u nekoliko sekundi te po želji mijenjati količine i prebaciti u košaricu. Bitno je samo datoteku spremiti kao **\*CSV**.

| Naslovna N Brza narudžba                          |                                                                  |
|---------------------------------------------------|------------------------------------------------------------------|
| Brza narudžba                                     | C Uvezi CSV     Prijavljeni ste kao     vitim no mula Qoverno pr |
| Traži unutar Naziv Šifra Barkod Kataloški broj    | Korisni prečaci 📾                                                |
| Naziv, šifra, kataloški broj ili barkod proizvoda | Promjena lozinke                                                 |
| CSV datoteku inace mozete odabrati                | kada spremate                                                    |
| lokument iz tekst programa pod opci               | ijom "save as type".                                             |
|                                                   | Odiavite se                                                      |

Ovdje uvijek možete pogledati što ste naručivali te ponoviti narudžbu ili određene artikle klikom na "tri točkice" pokraj iznosa.

Naslovna \ Povijest narudžbi

#### Povijest narudžbi

| Broj narudžbe | Datum narudžbe | Stavki | Iznos    | Akcija |
|---------------|----------------|--------|----------|--------|
| 32061         | 02.04.2025     | 1      | 5,63 €   | :      |
| 31832         | 02.04.2025     | 3      | 59,89 €  | :      |
| 31831         | 02.04.2025     | 1      | 337,50 € | :      |
| 31830         | 01.04.2025     | 4      | 88,90 €  | :      |

| Prijavljeni ste kao<br>vilim.gagula@eurocom.h | r |
|-----------------------------------------------|---|
| Moj račun                                     |   |
| Promjena lozinke                              |   |
| Brza narudžba                                 |   |
| Povijest parudžbi                             |   |

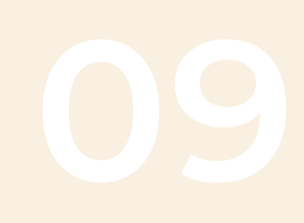

BRZA NARUDŽBA I POVIJEST NARUDŽBI

### ZAVRŠETAK NARUŽBE

U fazi završetka narudžbe možete promijeniti **adresu dostave** ili dodati **napomenu** te općenito **urediti košaricu** u bilo kojem trenu.

## 10

Sakrij detalje 4,70 €

9,35€

0,71€

60,35 €

0,71€

84,38 € -8,56 € 75,82 €

**0,00 €** 18,96 €

94,78 €

| Podaci o ku         | Ipcu                       |                                     | SAŽETAK NARUDŽBE                               |
|---------------------|----------------------------|-------------------------------------|------------------------------------------------|
| PODACI ZA PLAĆANJE  | Ime *                      | Prezime •                           | 5 proizvoda u košarici S                       |
|                     | Vilim                      | GAGULA                              | Držalo za redis pero PVC K-I-N P90<br>10 kom   |
|                     | Država / Regija *          | Ulica*                              | Bilježnica A4/D SKY SPORT 42L P10/60           |
|                     | Hrvatska v                 | Pod bregom 8, Donji Stupnik         |                                                |
|                     |                            | Grad *                              | Kemijska olovka Praga Rubber metalna<br>1 kom  |
|                     | 1                          | Gornji Stupnik                      | Kemijska olovka Praga Rubber metalna<br>85 kom |
|                     | Poštanski broj *           | Telefon                             | Kemijska olovka Praga Rubber metalna           |
|                     | 10255                      |                                     | 1 kom                                          |
|                     | Adresa e-pošte *           |                                     | Uredi košaricu                                 |
|                     | vilim.gagula@eurocom.hr    | Eurocom d.o.o. [VAT_ID:61781931283] |                                                |
|                     |                            |                                     | Popust                                         |
|                     |                            |                                     | Ukupno bez dostave                             |
| ADRESU?             |                            |                                     | Dostava (Dostava)                              |
|                     |                            |                                     | Porez                                          |
| DODATNE INFORMACIJE | Napomene uz narudžbu       |                                     | Ukupno za platiti                              |
|                     | Bilješke o vašoj narudžbi, |                                     |                                                |
|                     |                            |                                     |                                                |
|                     |                            |                                     |                                                |

SLJEDEĆI KORAK

#### OBAVIJEST O ZAPRIMLJENOJ NARUDŽBI

Potvrda o narudžbi će stići na **vaš e-mail** kroz nekoliko sekundi, a kod nas će biti **zaprimljena** u sustavu.

|                                                          | 1                                                                                | Podaci o kupcu | Dostava i način plaćanja | Potvrda narudžbe                                     | <b>Završetak</b>                         |
|----------------------------------------------------------|----------------------------------------------------------------------------------|----------------|--------------------------|------------------------------------------------------|------------------------------------------|
| <b>Hvala na</b>                                          | kupovini!                                                                        |                |                          | NARUDŽBA #32063                                      |                                          |
| Najava Vaše naru<br>Broj računa (IBAN)<br>Vlasnik računa | udžbe <b>#32063</b> je poslana u naš s<br>HR4023600001102042549<br>Eurocom d o o | ustav.         |                          | Puna cijena<br>Popust<br>Ukupno bez dostave<br>Porez | 84,38 €<br>-8,56 €<br>75,82 €<br>18,96 € |
| Model plaćanja<br>Opis plaćanja                          | HR99<br>Plaćanje narudžbe 32063                                                  |                |                          | Dostava Dostava                                      | 0,00 €                                   |
| Povratak na naslovr                                      | nicu                                                                             |                |                          | Izravni bankovni prijenos                            |                                          |
|                                                          |                                                                                  |                |                          | Iznos za uplatu                                      | 94,78 €                                  |